# Permis de conduire Échange permis Étrangers en Français

- Aller sur le site <u>www.ants.gouv.fr</u>

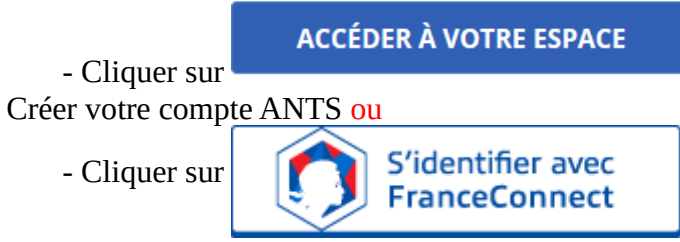

(Franceconnect permet de se connecter avec vos identifiants impôt.gouv ou ameli.fr). Le compte doit appartenir à un membre de la société, administration ou autre.

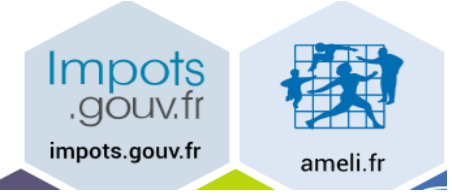

Cliquer sur : Continuer sur les sites de l'Agence Nationale des Titres Sécurisés

## **Bienvenue M**

née le à **FRANCE**. Continuer sur les sites de l'Agence Nationale des Titres Sécurisés

## С

Cliquer sur nouvelle demande puis « le permis de conduire »

| RÉPUBLIQUE<br>FRANÇAISE<br>Française<br>Fant<br>Agence nationale des titres sécuri<br>Agent<br>Agence nationale des titres sécuri | RÉPUBLIQUE<br>FRANÇAISE Agence nationale des titres sécurisés |       |          |                         |  |  |
|----------------------------------------------------------------------------------------------------|---------------------------------------------------------------|-------|----------|-------------------------|--|--|
| Mes démarches en ligne Mes informations personnelles                                                                              | Mes messages Mes docu                                         | ments |          |                         |  |  |
| Bienvenue sur votre con                                                                                                    | Bienvenue sur votre compte                                    |       |          |                         |  |  |
|                                                                                                    | VOS DEMANDES                                                  |       | Nouvelle | e demande $\rightarrow$ |  |  |
| Afficher vos demandes d'immatriculation en cours                                                                                  |                                                               |       |          |                         |  |  |
| Numéro de demande Type de demande Re                                                                                              | éférence du dossier Créée le                                  | État  | Actions  |                         |  |  |

Cocher : Je demande l'enregistrement ou un échange de mon permis de conduire étrangers

| PERMIS DE                              | CONDUIRE           |                         |                              |                                 |                    | Bienvenue,           |
|----------------------------------------|--------------------|-------------------------|------------------------------|---------------------------------|--------------------|----------------------|
| <u>a compte</u> > Nouvelle demande : M | otif de la demande |                         |                              |                                 |                    |                      |
| Faire une nouvelle de                  | :mande             |                         |                              |                                 |                    |                      |
| <b>1</b><br>Motif de demande           | 2<br>État civil    | 3<br>Adresse et contact | A<br>Photo / Signature       | 5<br>Pièces justificatives      | 6<br>Récapitulatif | Confirmation         |
| Motif de la demand                     | le                 |                         |                              |                                 |                    |                      |
|                                        |                    |                         |                              |                                 |                    | • : Champs obligatol |
|                                        |                    | C Je m'inscris pour po  | uvoir me présenter aux épr   | euves du permis de conduire     | ?                  |                      |
|                                        |                    | C Je demande la fabrio  | ation d'un titre de permis d | le conduire ( ?                 |                    |                      |
|                                        |                    | C Je demande un perm    | is de conduire internationa  | il 😨                            |                    |                      |
|                                        |                    | Ie demande l'enregi     | strement ou un échange de    | mon permis de conduire étran    | ger 🕐              |                      |
|                                        |                    | O le souhaite signaler  | une erreur sur mon permis    | de conduire recu il y a moins o | de 6 mois ( 2      |                      |

### Cliquer sur continuer

| Faire une nouvelle den          | nande                   |                                    |                                                                                   |                                                                                          |                               |                         |
|---------------------------------|-------------------------|------------------------------------|-----------------------------------------------------------------------------------|------------------------------------------------------------------------------------------|-------------------------------|-------------------------|
| <b>1</b><br>Motif de demande    | 2<br>État civil         | 3<br>Adresse et contact            | <b>4</b><br>Photo / Signature                                                     | 5<br>Pièces justificatives                                                               | 6<br>Récapitulatif            | Confirmation            |
| Motif de la demande             | 5                       |                                    |                                                                                   |                                                                                          |                               |                         |
|                                 |                         |                                    |                                                                                   |                                                                                          |                               | • : Champs obligatoires |
|                                 | Vous avez               | choisi de faire une demande d      | l'enregistrement ou d'écha                                                        | ange de votre permis de conduir                                                          | e étranger.                   |                         |
|                                 | Vous e                  | ffectuez la demande * 💿 po<br>O po | our une personne majeure<br>our une personne mineure                              | ou mineure émancipée (?                                                                  |                               |                         |
|                                 |                         | Il s'agit * C d'<br>C d'<br>C d'   | 'une demande d'enregistre<br>une demande de rétabliss<br>'une demande d'échange d | rment d'un permis européen ou c<br>rement (vous avez déjà obtenu v<br>le permis étranger | le l'EEE ( 🦻                  | 3                       |
|                                 |                         | נינ 🗌                              | ai déjà effectué une dema                                                         | nde par courrier pour le même n                                                          | notif, à laquelle je n'ai pas | encore reçu de réponse  |
| Quel est le pays ou la collecti | vité de délivrance de v | otre permis actuel ? * Séecti      | ionner 🔻                                                                          |                                                                                          |                               |                         |
|                                 |                         |                                    |                                                                                   |                                                                                          | << Retour                     | Etape suivante >>       |

Sélectionner le pays d'origine et cocher les demandes selon votre situation – cliquer sur Étape suivante

#### Renseigner votre état civil

| Faire une nouvelle d                          | emande                                    |                               |                         |                                    |                             |                     |                                |
|-----------------------------------------------|-------------------------------------------|-------------------------------|-------------------------|------------------------------------|-----------------------------|---------------------|--------------------------------|
| 1<br>Rolf de decande                          | 2                                         | <b>B</b>                      | Photo / Xiposture       | <b>S</b><br>Filters justifications | 0                           |                     | 1. Insérer les données de l'ét |
| O Entrez vos présones<br>conduire au rejet de | els qu'ils ligurent sur<br>vetre demande. | vetre pièce d'identité. Les p | rénares composés sant s | iparés par an tiret 'ea: Jea       | e Herne'. Un état-civil inc | omplet risque de    |                                |
| État civil de la per                          | sonne concerno                            | ée                            |                         |                                    |                             |                     |                                |
|                                               |                                           |                               |                         |                                    |                             | * : Owner objective |                                |
|                                               | Nors de la<br>One-facer                   | mille de naissance * Dapa     | E                       |                                    |                             |                     |                                |
|                                               | Que-                                      | Nam Casage                    |                         |                                    |                             |                     |                                |
|                                               |                                           | Sect O Fi                     | mme 🗧 Homme             | <u> </u>                           |                             |                     |                                |
| (Intena con princesa dano Portire de Fi       | iai sisil. Les primares composite         | Ser prinon * Mate             |                         |                                    |                             |                     |                                |
|                                               |                                           | Jone prinum                   |                         |                                    |                             |                     |                                |
|                                               |                                           | O A                           | outer un prénom         |                                    |                             |                     |                                |
|                                               |                                           | (II) WHICH I                  | / 65 / 1988 🖤           |                                    |                             |                     |                                |
|                                               |                                           | Pays de naiesance * 7500      | •                       |                                    |                             |                     |                                |
| Département                                   | ea Collectivité d'autre                   | e-mer de naissance * 11.7     | N •                     |                                    |                             |                     |                                |
|                                               | Com                                       | mane de naiexance * Eour      | er-Öncse                |                                    |                             |                     |                                |
|                                               | Com                                       | mano de nalexanco * Doug      | er-Base                 |                                    |                             |                     |                                |

Adresse et coordonnées téléphonique et mail

| Faire une nouvelle   | e demande                                      |                                                                   |                        |                              |                                                                      |                                         |
|----------------------|------------------------------------------------|-------------------------------------------------------------------|------------------------|------------------------------|----------------------------------------------------------------------|-----------------------------------------|
| 1<br>Met7 de demande | 2<br>Autour                                    | 3<br>Advesse et contact                                           | Parts / Speakers       | <b>B</b><br>Place Justiculus | C<br>Progetilet                                                      | 0                                       |
| Adresse de la p      | ersonne concerné                               | e                                                                 |                        |                              |                                                                      |                                         |
| (Stope, v            | Con<br>reality, apportunited - Desmalally, Lik | Adresse * Silv<br>mpliment d'adresse<br>limed, risilmer - Line di | -de Tablac 75010 Parlo |                              | 2                                                                    | * / Change adaptores                    |
| Coordonnées où       | i l'on peut vous jo                            | pindre                                                            |                        |                              |                                                                      |                                         |
|                      |                                                |                                                                   |                        |                              |                                                                      | <ul> <li>Chemps soligatoines</li> </ul> |
|                      |                                                | Adresse nëL * met<br>Tëlëphane partable<br>(heamant)<br>- Xept    | stepetiĝingenella      | e potable éstanger ou d'une  | collectivité d'autre-mer                                             |                                         |
|                      |                                                |                                                                   |                        | Enregistrar                  | <c précidente<="" td="" étape=""><td>Rupe salvante &gt;&gt;</td></c> | Rupe salvante >>                        |

cliquer sur étape suivante

si vous avez des photos avec un code numérique (premier case) sinon il faudra envoyer le document avec une photo à l'adresse indiqué sur le document à la fin de la procédure (deuxième case)

|                                                                                                    | Faire une nouvelle de                                                                                                    | emande                    |                                                            |                                                                                                    |                                          |                                                                    |                                   |
|----------------------------------------------------------------------------------------------------|----------------------------------------------------------------------------------------------------|---------------------------|------------------------------------------------------------|----------------------------------------------------------------------------------------------------|------------------------------------------|--------------------------------------------------------------------|-----------------------------------|
| Sélectionner le cas concerné.                                                                                                    | 1<br>Ref. de derande                                                                                                    | 2<br>Ent chall            | 3<br>Athrease at context                                   | ()<br>Tests / Sprekere                                                                                          | 6<br>New Jostificatives                  | <b>6</b>                                                           |                                   |
|                                                                                                    | Photo et signature                                                                                                    |                           |                                                            |                                                                                                    |                                          |                                                                    |                                   |
|                                                                                                    | Merci de sélectionner l'une des                                                                                                    | aptions d-dessous         |                                                            |                                                                                                    |                                          |                                                                    |                                   |
| NB : Il est très fortement conseillé d'avoir recours aux<br>e-photos.                                                                                                    | The despose of some photon of some photon of som | fune signature numériques | ) to dispose d'<br>la joindre au form<br>que je denni limp | me photo d'identité classique<br>daire de déplit fourni à la fin<br><b>lever</b> et envoyer par <b>caurri</b> e | e et je souhete<br>de la prooldure<br>e. | le ne dispose pas encore de phe<br>ervice photo et signature numér | to, je souhato koaliser<br>guna 🚷 |
| Le code photo signature numérique est généré<br>directement depuis les cabines de photographies<br>agrées ; il suffit alors de l'insérer dans le champ<br>adéquat dans la procédure. | PENNERSA BUT                                                                                                    | 00                        | 00                                                         | ;,                                                                                                    |                                          | 0                                                                  |                                   |
|                                                                                                    |                                                                                                    | 00                        |                                                            | i i                                                                                                    | ļ.                                       |                                                                    |                                   |
| Il est possible de retrouver les lieux agrées par l'ANTS<br>directement sur la plateforme de réalisation de la<br>demande. Il suffit pour cela de sélectionner le troisième          | Cade photo signature namis<br>196.555588:229-07781                                                                                                    | rique                     |                                                            |                                                                                                    |                                          | MAR                                                                | 17.1                              |
| C25.                                                                                                    |                                                                                                    |                           |                                                            |                                                                                                    | langistor                                | ee Shipo pricidente                                                | Elapsusiants 30                   |

### Cliquer sur étape suivante

# Ajouter les pièces demandées

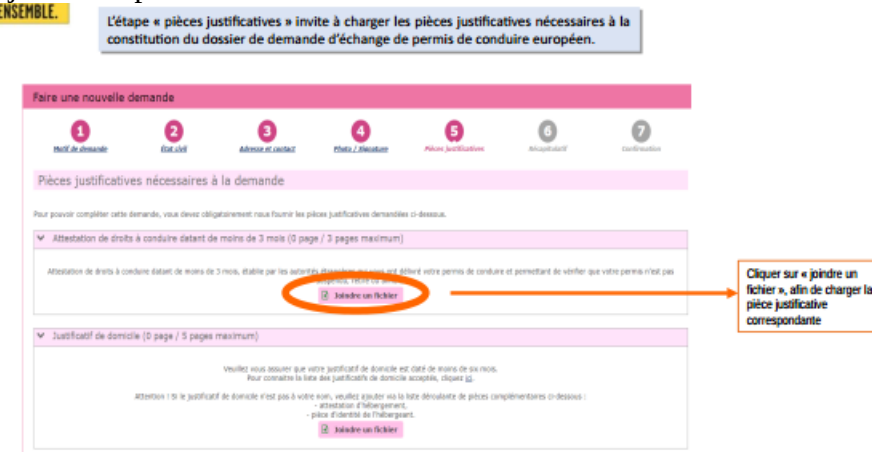

NB : Lorsqu'il y a un « Si » devant la pièce justificative énoncée, l'ajout de celle-ci devient obligatoire uniquement si l'usager est concerné

| ❤ Permits de conduire actuel (D page / 2 pages maximum)                                                                                                    |                                                                                                    |  |  |  |  |
|----------------------------------------------------------------------------------------------------|----------------------------------------------------------------------------------------------------|--|--|--|--|
| Brangers de servers par se acteurs de servers de servers de serverses.                                                                                                    |                                                                                                    |  |  |  |  |
| 🛩 Pièce d'identité (0 page / 2 pages maximum) 🛛 🔮                                                                                                    |                                                                                                    |  |  |  |  |
| totage do lo ou des peloses relaterato (person relaterator, pensaport, titor do selpor)                                                                                                    |                                                                                                    |  |  |  |  |
| ♥ Copie intégrale d'estrait d'acte de nalazance (ou livret de familie) (0 page / 2 pages maximum)                                                                                                    |                                                                                                    |  |  |  |  |
| to to non-ports sur-voto parties many part to many gain gain your young part and water participant dentative the second to participant dentative de lastening to whether the second participant dentative to the second participant dentative to the s | <ul> <li>Vaciditatif a indication normal densi field attrapper au moment de la délinance de partie demaner (E page, / E page materier)</li> <li>6 interprete n'arge a déline par en the methor de l'asse and pagement autorité demaner (E page, / E page materier)</li> <li>6 interprete na déline par en the methor de l'asse and pagement autorité demaner (E page, / E page materier)</li> <li>6 interprete na déline par en the methor de l'asse and pagement autorité demaner (E page, / E page materier)</li> <li>6 interprete na déline page en the methor de l'asse and pagement autorité demaner (E page / E page materier)</li> <li>6 interprete na déline page en the methor de la déline page de l'asse and page en terrare autorité autorité de la déline page de l'asse and page en terrare autorité autorité de la déline page de l'asse and page en terrare autorité autorité autorité de la déline page de l'asse and page en terrare autorité autorité autor</li></ul>               |  |  |  |  |
| <ul> <li>Décret de naturelisation (0 page / 3 pages maximum)</li> </ul>                                                                                                    | 2 bining as foliar                                                                                                    |  |  |  |  |
| ti vesa avez acque la nationalità fravottettana, mero de framer la document effical vesar la cota acquestion (dicherour de nationalità, alcost de nationalitation)                                                                                                    | Sustificatif de Résidence normale en France (0 page / 5 pages maximum)                                                                                                    |  |  |  |  |
| ♥ 3ysthostif de la dete d'installation en Piorce (0 page / 5 pages reacimum)                                                                                                    | 6 in oue data securitatent de l'ut de vel 102 Oten Remot. de la lesement-en en la faisse au de donaux, non secur proteir au autificatif abatent de vela priserio en la morte de la consecuritation de la consecuritationa de la consecuritationa de la consecuritationa de la consecuritationa de la consecuritation de la consecuritationa de la consecuritationa de la consecuritationa de la consecuritationa de la consecuritationa de la consecuritationa de la consecuritationa de la consecuritationa de la consecuritationa del consecuritationa del consecuritationa de la consecuritationa del consecuritationa del consecuritati    |  |  |  |  |
| Si vesa êbes europiens mais ne pesaldez pas de titse de alçour (v compris français demandant un visibilisament de dos) merzi de frantar a sistificatif de la data d'installation normale en france.                                                                                                    | Traduction (par un traducteur agrié) de l'attestation de draits à canduire (6 page / 3 pages maximum)                                                                                                    |  |  |  |  |
| t                                                                                                    | Is with Addition in those a counter that part and enter in flagory, purchas we finded as it is downed that part of indecator and the functional model is indecated as a second of the counter of the counter of the coun |  |  |  |  |
|                                                                                                    | Traduction (par un traducteur agréé) du titre du permis de conduire (t) page / 2 pages maximum)                                                                                                    |  |  |  |  |
| Liste des pièces à                                                                                                    | In with particular for the foregramment with the following down and a solution table of a solution of the following down and a solution of the following down and a solution of the following down a |  |  |  |  |
| joindre                                                                                                    | titus pover daakment sizeciik 7 pilon just/fortives per vous jugo nicosaales                                                                                                    |  |  |  |  |
|                                                                                                    | Type de jeko bushkatke à sjouler (<br>internet, etc. etc.) A stantener, v G                                                                                                    |  |  |  |  |
| Vos pouve égénnent zjoude 7 piece justificatives que vous juge releasaires<br>Tripe de pièce justificative à sponter<br>Stadowe. • • •<br>Compatient<br>                                                                                                    | << Bage précédente Etage sublante 35<br>ves de son choix.                                                                                                    |  |  |  |  |
| La taille des pièces justificatives est <b>limitée à 11 Mo</b>                                                                                                    |                                                                                                    |  |  |  |  |

à la fin de la procédure vous avez un récapitulatif (vérifier que tout est correct)

| MINISTÈRE<br>L'INTÉRIEUR<br>Metri séculoté politiépe                                                                                            | RÉCAR                                                                                                    | PITULATIF DE                                                                                                    | LA DEMANDE                                                                                                    |                                                                                                    |
|----------------------------------------------------------------------------------------------------|----------------------------------------------------------------------------------------------------|----------------------------------------------------------------------------------------------------|----------------------------------------------------------------------------------------------------|----------------------------------------------------------------------------------------------------|
| Jachar Jackarnit Hou Itene<br>Vivre, ENSEMBLE.                                                                                                  |                                                                                                    |                                                                                                    |                                                                                                    |                                                                                                    |
| Faire une nouvelle demande                                                                                                    | O Constanting                                                                                                    | utan Constant                                                                                                    |                                                                                                    | L'étape récapitulative de la<br>demande permet de vérifier et<br>confirmer l'ensemble des                                              |
| Motif de la demande     Vou effense la demande pre     Vou entende la demande pre     Vou entende de demande     Page de contactient de demande | unus mõma an tant qua pansanna majaure on m<br>pensis dinauger et lärmandes an Vohange de pen<br>MTROM DJ 300                                                                                              | naars dinanopule.                                                                                                    | Rappel motif<br>de la<br>demande                                                                                                    | informations fournies.                                                                                                    |
| Dee-vans Hadked F<br>the most dant on doe can estrated a                                                                                        | Out     Out     Fran      Factorecher d'emploi ou ordation d'entreprise     Etablerd - programmin de mobilit     Zonte les che     Conte les che     Conte les che     Out     Out     Out     Out     Out |                                                                                                    |                                                                                                    |                                                                                                    |
| Avec-vess as lifes do adjour sphills do Ministen do minister da                                                                                 | 0 M                                                                                                    | Relisez-vous !                                                                                                    |                                                                                                    |                                                                                                    |
| tore pensis dranger est il actuellement annoli, respondu nu<br>retter na France à la salle d'ann betration i                                    | Our Ban                                                                                                    | Aufliez seigneusement les informations de votre récapitulatif,<br>de value câre.                                                                                                    | Une foio validăs, la demande ne pourse en effet plus être modifi                                                                                                    | ie et toute erreur riegue d'antoiner l'échec de la procédure de délivrance                                                             |
| Penser<br>bien<br>cocher                                                                                                    | à des des des des des des des des des des                                                                                                    | $[\underline{0}, be encodinged(x), be [101] distributions (x), at here one Physics on observations on a distribution in the relativistic physics [\underline{0}, Texcepte ages Fourierables in summarizing even we indocentations over Fourierablescent de traillement de mo dem indocentations our Fourierablescent de traillement de mo dem$ | nexes que los revenignements de la présente demande ec-<br>listère de sollisiter la défensacio de generale de censilate. Y<br>que vela dénomina la faiblier et que conscier éférientempor (nas<br>ande, coarrier d'acceptation es de refus de la demande | et exacts et no por faito l'objet d'une compension du permis du<br>2) pour institutante e desande d'informations complémeniaires,<br>4 |
| deux cas                                                                                                    | ies                                                                                                    |                                                                                                    |                                                                                                    | CC Dage pointifiede                                                                                                    |

cliquer sur valider si tout est correcte

n'oubliez pas d'imprimer le récépisser de la demande ou de l'enregistrersur votre ordinateur

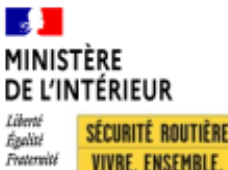

.

Liberté Égalisé Fraternité

# CONFIRMATION DE L'ENVOI DE LA DEMANDE

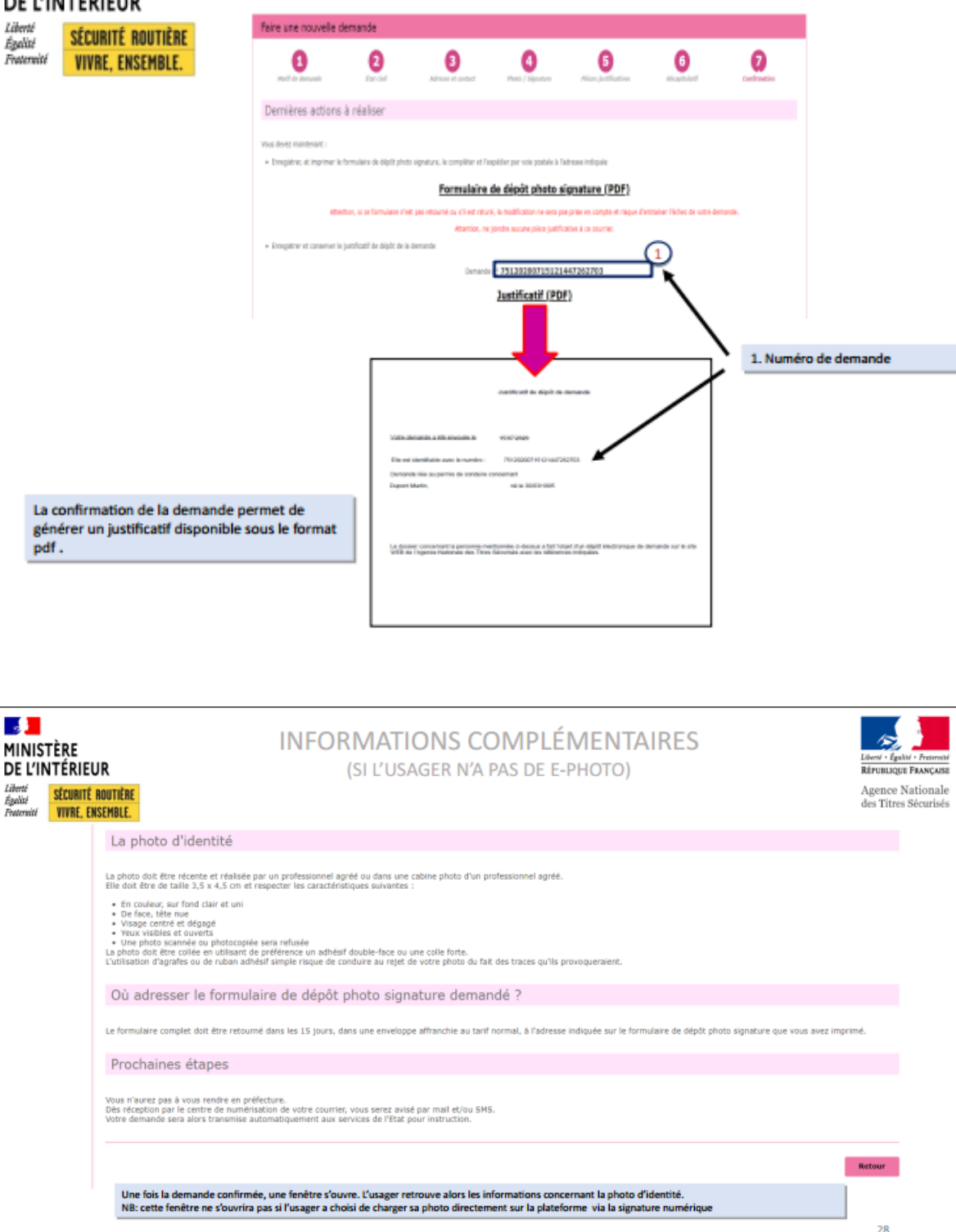

Messagerie fonctionnelle pour les usagers ayant déposé un dossier échange de permis de conduire étranger contre un permis de conduire français. Cette messagerie vous permet d'avoir confirmation de la réception de votre dossier et du délai de traitement.

cert-pc-epe-44-usagersepe@interieur.gouv.fr

**Pour les changements d'adresse uniquement :** Veuillez envoyer par courrier la copie de l'attestation de dépôt ainsi que la copie du justificatif de votre nouveau domicile datant de moins de 3 mois au : CERT complément usagers

TSA 83529

44 035 Cedex 1

| MINISTÈRE<br>DE L'INTÉRIEUR                          |                                                                                      | PIÈCES JUSTIFICA                                                                                                    | ATIVES – RÉCAPITULATIF                                                                                                    | :                                                                                                    | Liberti<br>Ritrut |
|------------------------------------------------------|--------------------------------------------------------------------------------------|----------------------------------------------------------------------------------------------------|----------------------------------------------------------------------------------------------------|----------------------------------------------------------------------------------------------------|-------------------|
| Liberté SEDANTÉ BOUTTÈRE<br>Égulisi VIVRE, ENSEMBLE. |                                                                                      | Echange standard                                                                                                    | annulation/suspension /retrait                                                                                                    | conducteur titulaire de catégories du<br>groupe lourd qui souhaite en<br>demander l'échange                                                                                                    | Ageı<br>des 'l    |
|                                                      | Documents<br>obligatoires                                                            | <ul> <li>Justificatif d'identité</li> <li>Justificatif de régularité du séjour</li> <li>Justificatif de domicile</li> <li>permis de conduire actuel</li> <li>attestation des droits à conduire de moins<br/>de 3 mois</li> </ul>                                                                                                    | Justificatif d'identité     Justificatif d'identité du séjour     Justificatif de domicile     permis de conduire actuel     attestation des droits à conduire de moins de 3 moins     décision d'annulation ou de suspension du permis de     conduire                                                                                                    | <ul> <li>Justificatif d'Identité</li> <li>Justificatif de régularité du séjour</li> <li>Justificatif de domicile</li> <li>permis de conduire actuel</li> <li>attestation des droits à conduire de<br/>molins de 3 mols</li> <li>avis médical (exemples :avis<br/>d'aptitude à la conduite des<br/>catégories du groupe lourd délivré<br/>par un médein agréé)</li> <li>Le renoncement à l'échange des<br/>catégories du groupe lourd est<br/>définitif</li> </ul>                                                                                                    | !                 |
|                                                      | Documents<br>complémentaires (en<br>fonction du<br>demandeur et du<br>permis détenu) | <ul> <li>justificatif de résidence normale dans<br/>l'état étranger au moment de la délivrance<br/>du permis étranger (si le demandeur n'a<br/>pas la nationalité du pays de délivrance du<br/>permis) (exemples attestation<br/>d'inscription et radiation des registres<br/>consulaires, contrat de travail, fiches de<br/>paye, attestation de travail.)</li> <li>traduction (par un traducteur agréé) de<br/>l'attestation de travail)</li> <li>traduction (par un traducteur agréé) de<br/>l'attestation éconis à conduire si elle<br/>n'est pas écrite en français</li> <li>traduction (par un traducteur agréé) du<br/>permis de conduire s'il n'est pas écrit en<br/>français</li> <li>le décret de naturalisation</li> </ul> | <ul> <li>justificatif de résidence normale dans l'état étranger au<br/>moment de la délivrance du permis étranger(si le<br/>demandeur n'a pas la nationalité du pays de délivrance du<br/>permis) (exemples : attestation d'inscription et radiation<br/>des registres consulaires, contrat de travali, fiches de<br/>paye, attestation de travali)</li> <li>traduction (par un traducteur agréé) de l'attestation des<br/>droits à conduire si elle n'est pas écrite en français</li> <li>traduction (par un traducteur agréé) du permis de<br/>conduire s'il n'est pas écrit en français</li> <li>le décret de naturalisation</li> </ul> | justificatif de résidence normale<br>dans l'état étranger au moment de<br>la délivrance du permis étranger(si<br>le demandeur n'a pas la nationalité<br>du pays de délivrance du permis)<br>(exemples : attestation d'inscription<br>et radiation des registres<br>consulaires, contrat de travail, fiches<br>de paye, attestation de travail)<br>traduction (par un traducteur<br>agréé) de l'attestation des droits à<br>conduire si elle n'est pas écrite en<br>français<br>traduction (par un traducteur<br>agréé) du permis de conduire s'il<br>n'est pas écrit en français<br>le décret de naturalisation |                   |

MAJ 20/06/2023